# PowerPoint 2007

#### Insérer audio et vidéo dans un diaporama PowerPoint 2007

Nous allons faire le diaporama d'une chanson de Ridan : « Objectif terre ».

Cela suppose d'avoir déjà téléchargé l'audio, le clip vidéo, et quelques illustrations de la chanson.

### 1/ Les paroles du chant

Sur le site <u>www.paroles.net</u>, on récupère les paroles de ce chant.

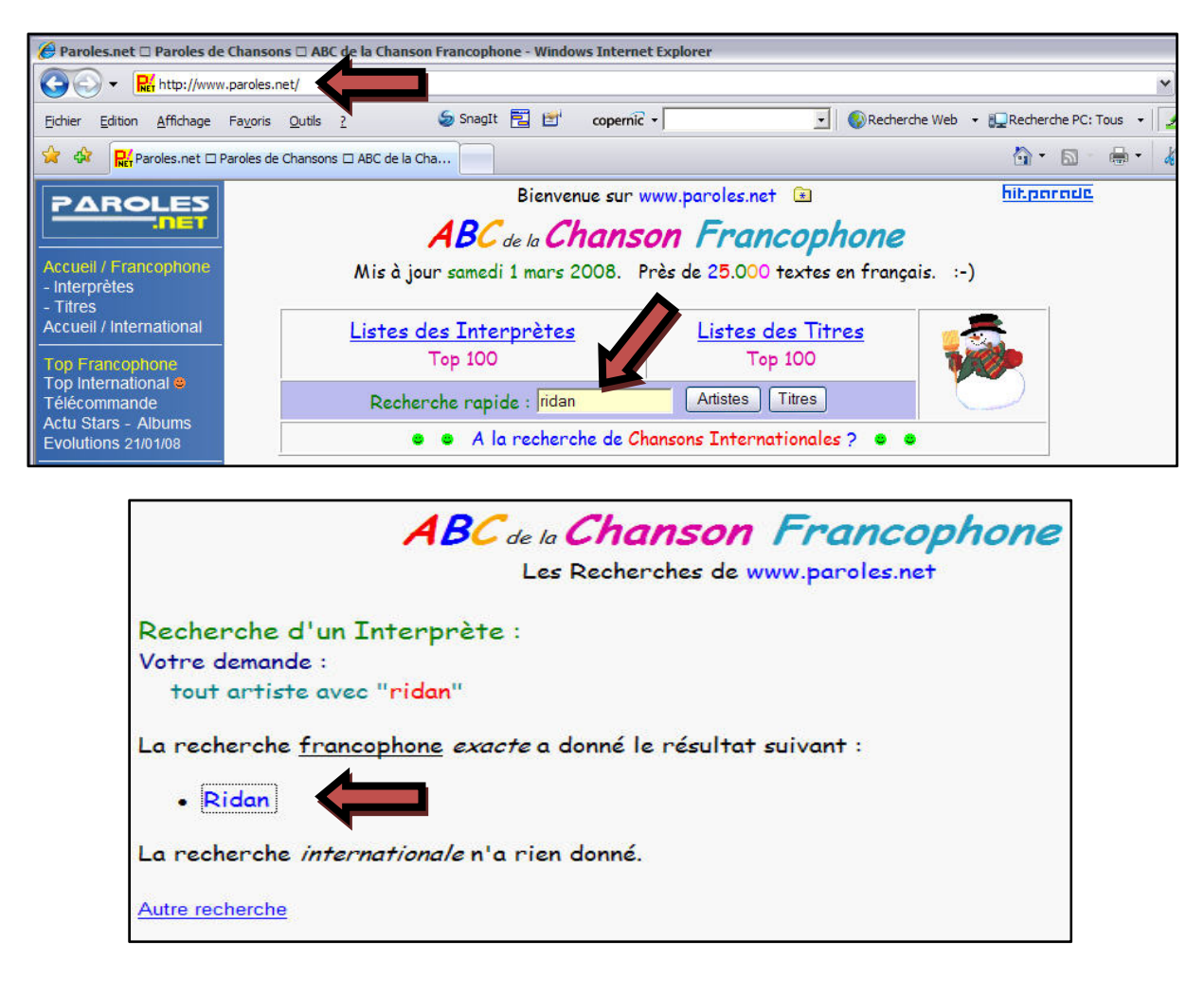

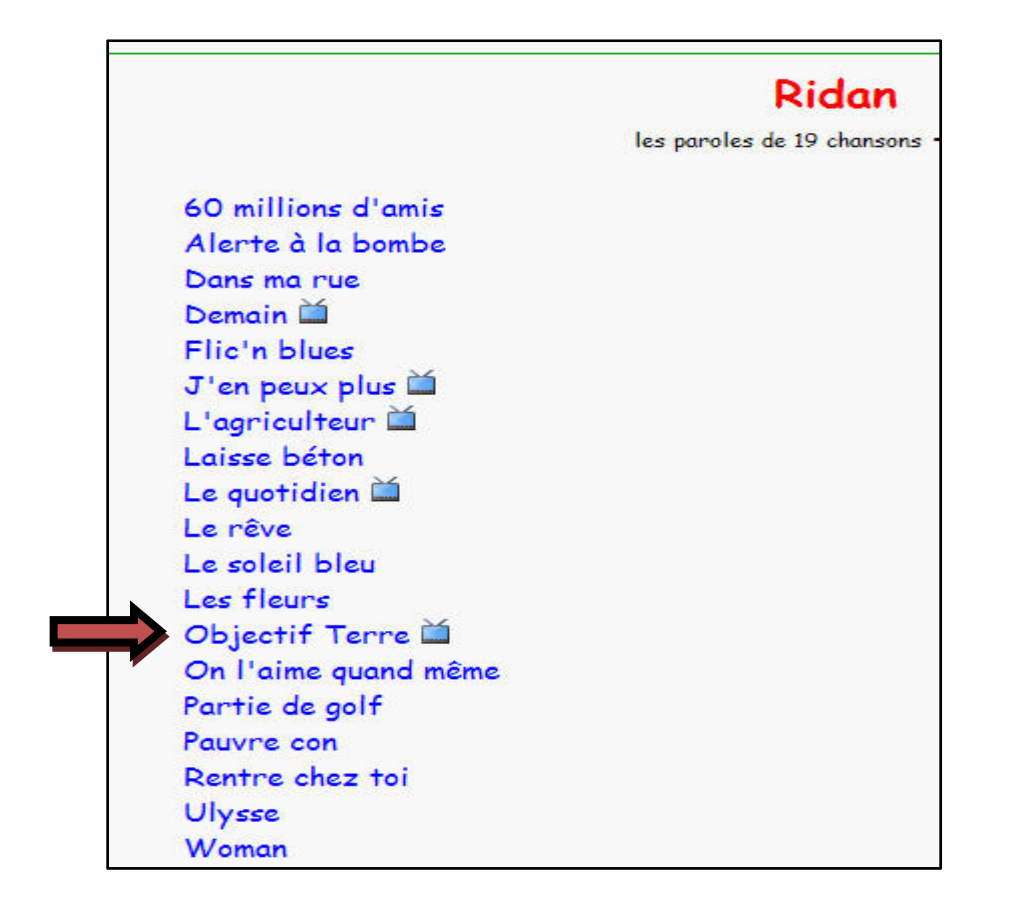

#### 2/ Insertion des paroles dans PowerPoint

Il faut commencer par ouvrir Powerpoint 2007, on arrive sur cette présentation :

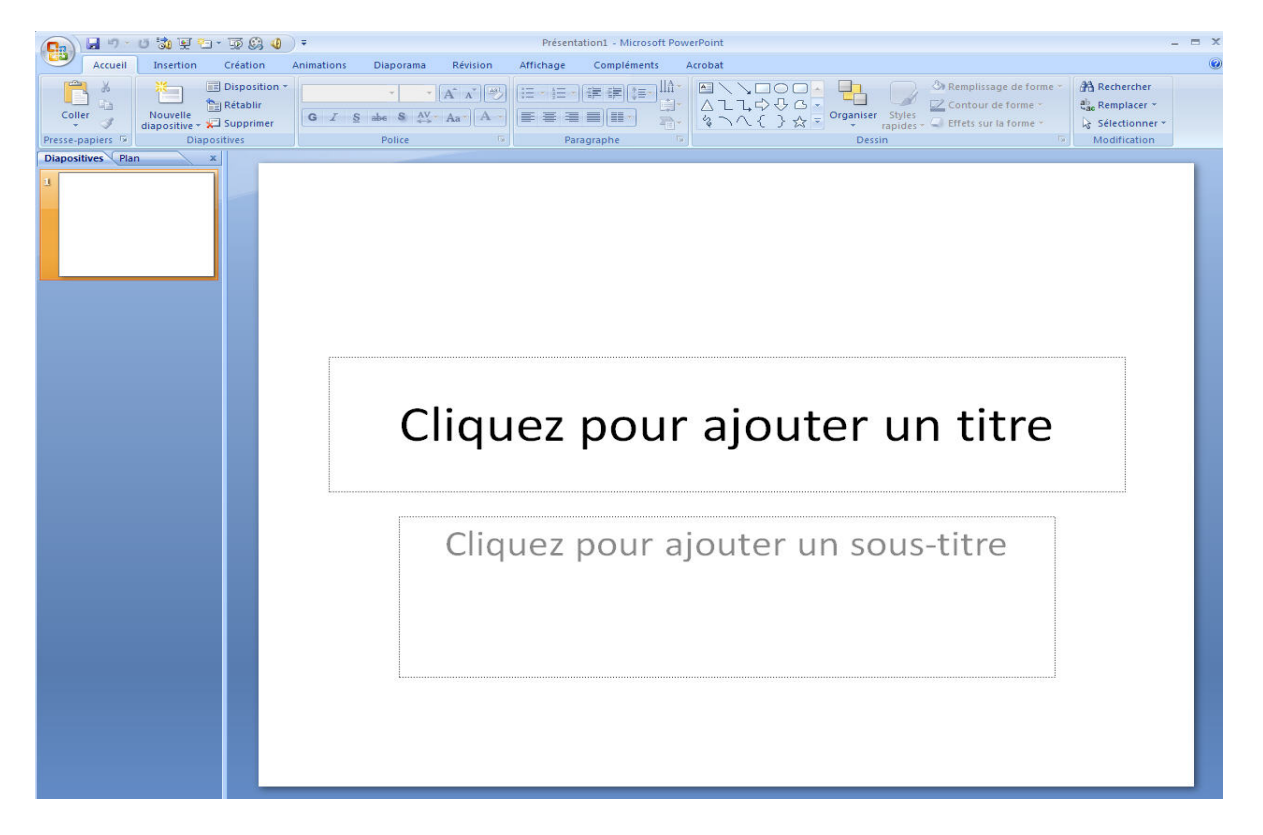

Le premier travail va consister à supprimer les cadres : « cliquez sur ajouter un titre » et « cliquez pour ajouter un sous-titre ». En cliquant sur les bords des cadres et en appuyant sur la touche « Suppr » du clavier, afin d'avoir une page vierge.

| <b>C</b> . <b>J</b> • <b>7</b> • | U 沈 🖭                   | <u>-</u>    | •          |                                                              |          | Présent   | ation1 - Micro | soft Powe | erPoint     |                          |           |                     |                                                                       | - =            |
|----------------------------------|-------------------------|-------------|------------|--------------------------------------------------------------|----------|-----------|----------------|-----------|-------------|--------------------------|-----------|---------------------|-----------------------------------------------------------------------|----------------|
| Accueil                          | Insertion               | Création    | Animations | Diaporama                                                    | Révision | Affichage | Complémen      | nts A     | crobat      |                          |           |                     |                                                                       |                |
| Coller                           | Nouvelle<br>diapositive | Disposition | GIS        | <ul> <li>32 ×</li> <li>abe S AV ↔</li> <li>Police</li> </ul> |          |           | i ∰ (≇ (‡      |           | ▲11<br>% \^ | .□○□<br>\$\$\$6-<br>{}☆₹ | Organiser | Styles<br>rapides - | Remplissage de forme     Contour de forme *     Effets sur la forme * | All Rechercher |
| Diapositives Plan                | n                       | x           |            |                                                              |          |           |                |           |             |                          |           |                     |                                                                       |                |
| Diapositives (Pla                | n                       |             |            |                                                              |          |           |                |           |             |                          |           |                     |                                                                       |                |
|                                  |                         |             |            |                                                              |          |           |                |           |             |                          |           |                     |                                                                       |                |

Avec un clique droit sur cette diapositive vierge, on peut changer la couleur du fond de la diapositive. Il faut alors sélectionner « mise en forme de l'arrière plan ».

| X  | Cou <u>p</u> er                          |   |
|----|------------------------------------------|---|
| Ð. | Copier                                   |   |
| 8  | Coller                                   |   |
| 2  | Publier les dia <u>p</u> ositives        |   |
|    | Règle                                    |   |
|    | Gr <u>i</u> lle et repères               |   |
|    | <u>D</u> isposition                      | Þ |
|    | <u>R</u> éinitialiser la diapositive     |   |
| 2  | Mise en forme de l' <u>a</u> rrière-plan |   |

Puis couleur,

| ise en forme         | de l'arrière-plan                                                                                                    | 20     |
|----------------------|----------------------------------------------------------------------------------------------------|--------|
| Remplissage<br>Image | Remplissage<br>Remplissage uni<br>Remplissage dégradé<br>Remplissage avec image ou texture<br>Masguer les graphiques d'arrière-plan<br>Couleur : Or Or O |        |
|                      |                                                                                                    |        |
| Réinitialiser l'a    | arrière-plan Fermer Appliquer pa                                                                                                    | artout |

Choisir la couleur désirée.

| Remplissage | Remplissage                                                                                                    |
|-------------|----------------------------------------------------------------------------------------------------|
| Image       | Remplissage uni Remplissage dégradé Remplissage avec image ou texture Masguer les graphiques d'arrière-plan Couleur :  Transparen Automatique Couleurs du thème Couleurs du thème Vert olive, Accentuation3, plus Couleurs standard |
| n 6         |                                                                                                    |

Pour insérer le titre, cliquer sur l'icône « création d'une zone de texte ».

| 0.     | 9 -          | U 🖏 🗉 🗗 🔻 🖗 🌒                       | 👻 Présentat                                                                                                    | on1 - Microsoft PowerPoint                                                               | Outils de dessin   |                                                                                                    | - = X                 |
|--------|--------------|-------------------------------------|----------------------------------------------------------------------------------------------------|------------------------------------------------------------------------------------------|--------------------|----------------------------------------------------------------------------------------------------|-----------------------|
|        | Accueil      | Insertion Création                  | Animations Diaporama Révisi                                                                                                  | on Affichage Compléments Ad                                                              | crobat Format      |                                                                                                    | ۲                     |
| C      | nller<br>▼ ✓ | Nouvelle<br>diapositive + Supprimer | Calibri (Corps) $\cdot$ 18 $\cdot$ $A^{*}$ $A^{*}$<br>G $I$ $\underline{S}$ also $\overset{AV}{\leftrightarrow}$ $Aa^{\vee}$ | <ul> <li>♥ E·E· ####*</li> <li>■ #*</li> <li>■ #*</li> <li>■ #*</li> <li>■ #*</li> </ul> | A1,000<br>\$\\{}☆= | Image: Control of the state of the state of the sta | ier<br>er *<br>iner * |
| Presse | -papiers 🕅   | Diapositives                        | Police                                                                                                    | 🗟 Paragraphe 🗟                                                                           |                    | Dessin 🗟 Modificat                                                                                                    | ion                   |

Puis sur la page définir la zone de texte en tirant un cadre à l'endroit choisi.

Taper le titre de la chanson. La police et l'apparence du texte peuvent être changées comme dans Word.

En cliquant deux fois sur le bord du cadre, on peut en modifier les contours, le remplissage de la forme etc...

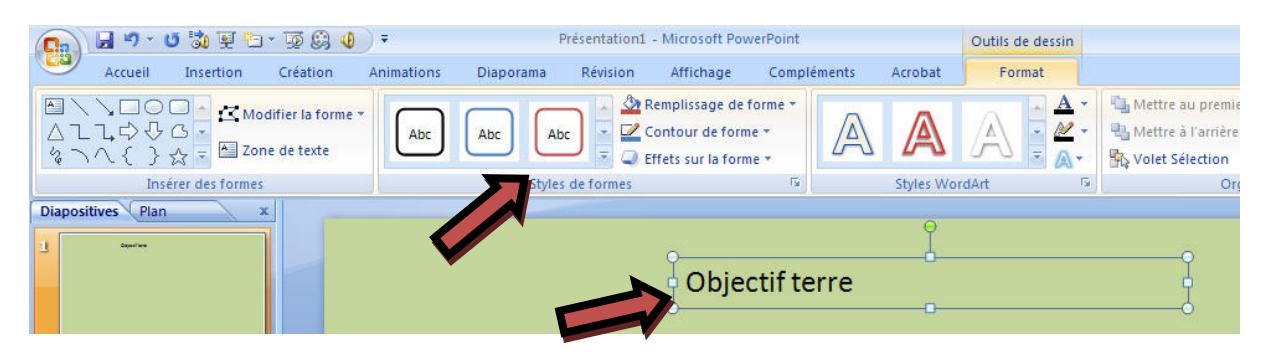

Je peux créer un autre cadre afin d'y insérer le nom de l'interprète de la chanson : Ridan.

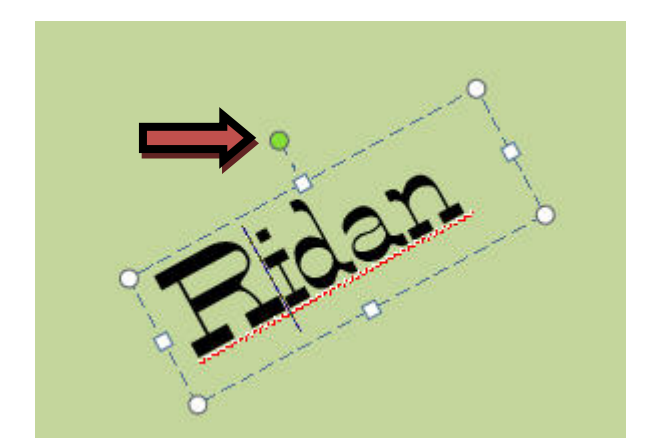

En cliquant sur le rond vert on change l'orientation du texte.

Sur <u>www.Google.fr</u> je vais rechercher une image de Ridan (1- je clique sur « Image », 2- je tape le nom de Ridan, 3- je fais « recherche d'images »).

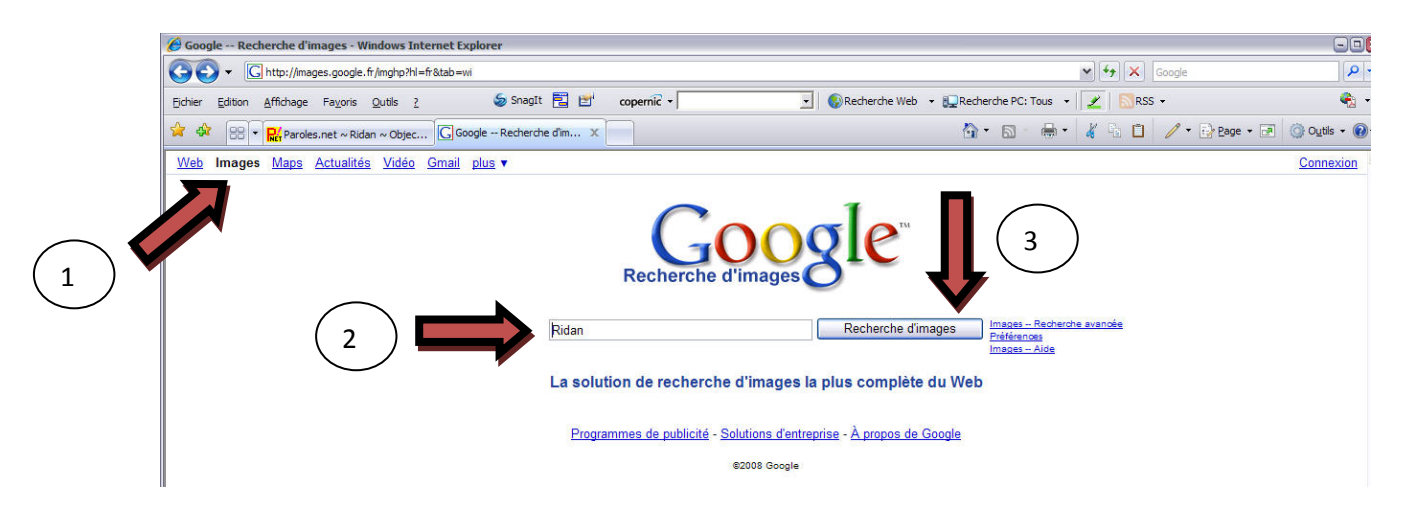

Un clic droit sur l'image choisie, puis copier.

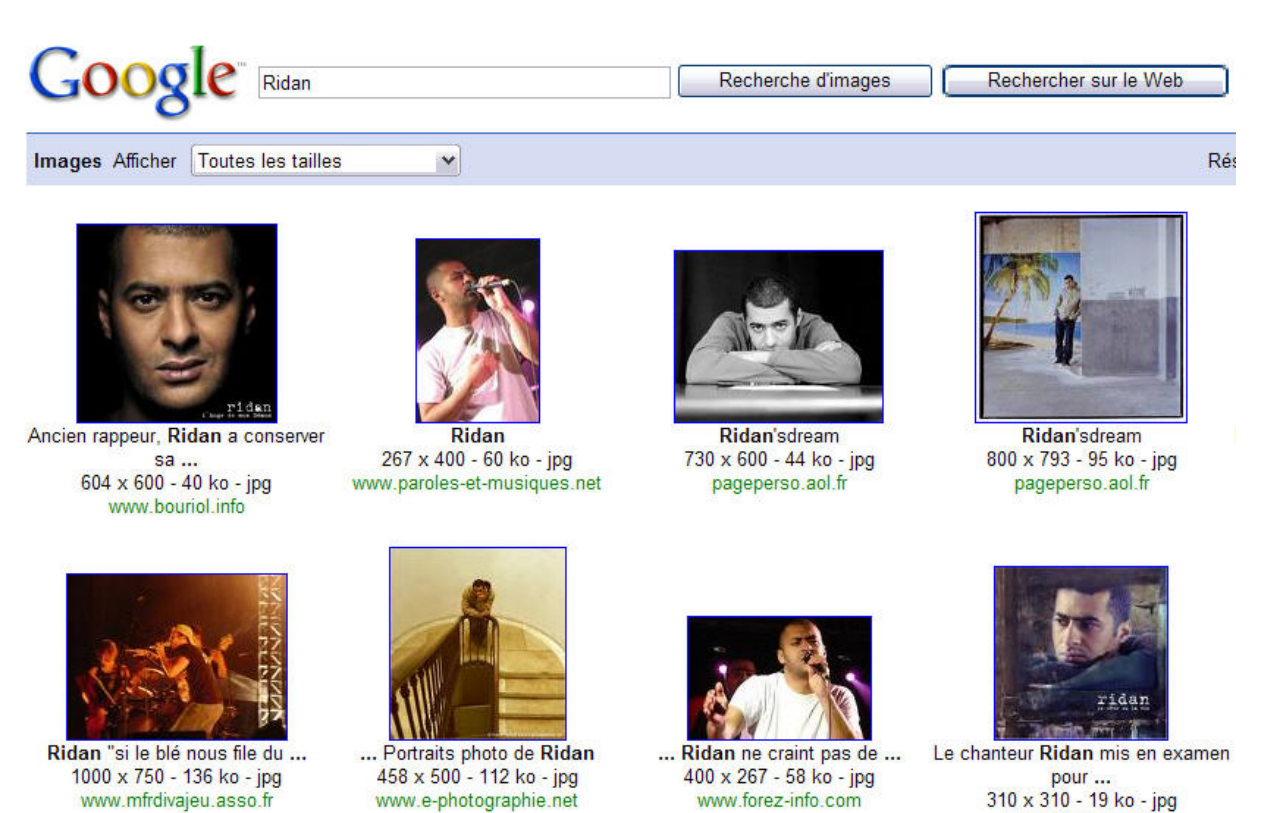

Retourner dans Powerpoint et faire un autre clique droit pour sélectionner « coller ». On peut ensuite déplacer la photo avec la souris n'importe où dans la diapo.

www.20minutes.fr

Dans <u>www.paroles.net</u>, sélectionner le premier couplet et le copier (avec la combinaison des touches Ctrl+C) puis dans Powerpoint coller le texte (avec la combinaison des touches Ctrl + V).

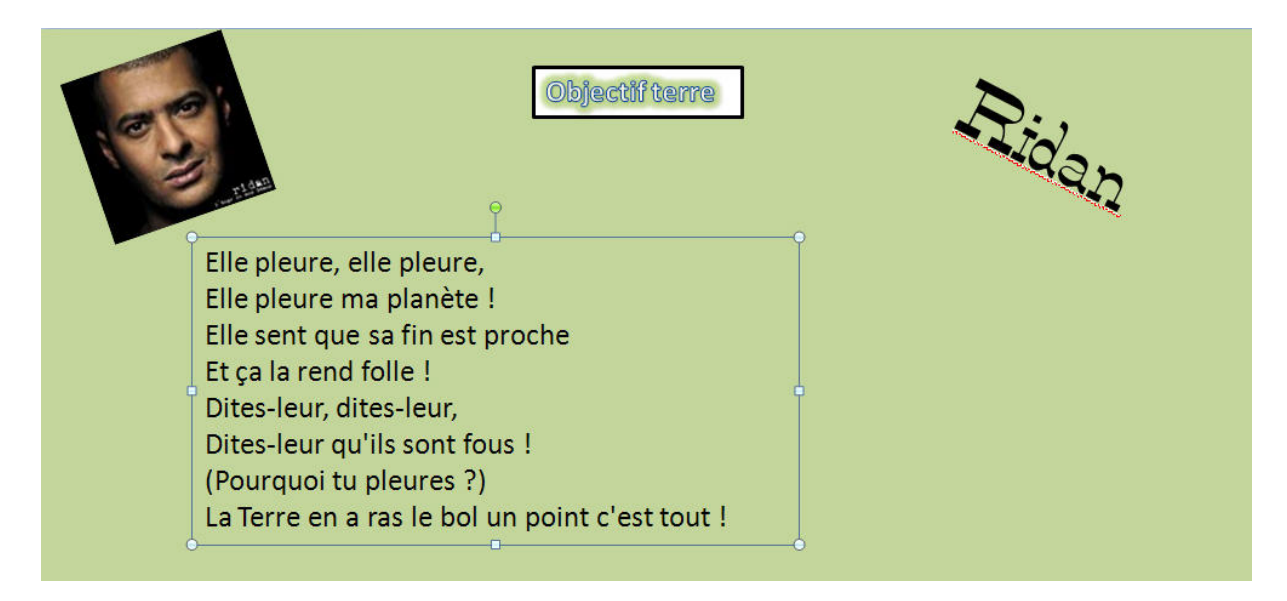

Sélectionner le deuxième couplet et faire la même opération.

| Aujou<br>Je sui<br>J'vaisElle pleure, elle pleure,<br>Elle pleure ma planète !<br>Elle sent que sa fin est proche<br>Et ça la rend folle !<br>Dites-leur, dites-leur,<br>Dites-leur qu'ils sont fous !<br>(Pourquoi tu pleures ?)<br>La Terre en a ras le bol un point c'est tout !Aujou<br>Je sui<br>J'vais<br>L'air p<br>Que n<br>Que n | d'hui j'ai de la chance<br>encore là.<br>ouvoir voir le ciel encore une fois.<br>r ici aussi se fait si rare,<br>ème les clébards disent                                                                                                    |
|----------------------------------------------------------------------------------------------------|----------------------------------------------------------------------------------------------------|
| Nous<br>insole<br>Vous<br>Les fr<br>Cette                                                                                                    | en a marre !<br>birer cette merde à pleins poumons,<br>pour qu'un petit con<br>des millions.<br>que notre vie de chien nous suffit bien,<br>oin de choper<br>er des êtres humains.<br>aierons cher sans doute votre<br>ce,<br>uez avec ce monde par négligence.<br>ntières de vos cartes n'y feront rien ! |

En cliquant deux fois sur les bords du cadre, on peut aussi modifier si on veux tel ou tel cadre au première plan » (menu format – mettre au premier plan etc...)

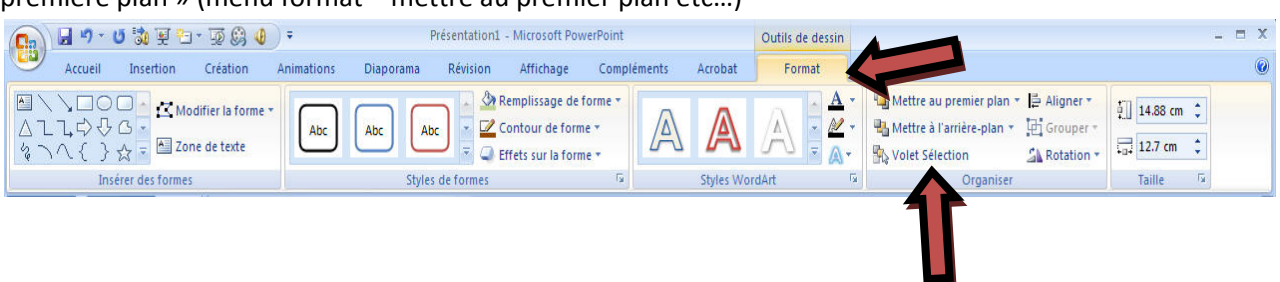

La diapositive étant pleine il faut en mettre une seconde. Cliquer alors sur « nouvelle diapositive » puis sur « Vide »

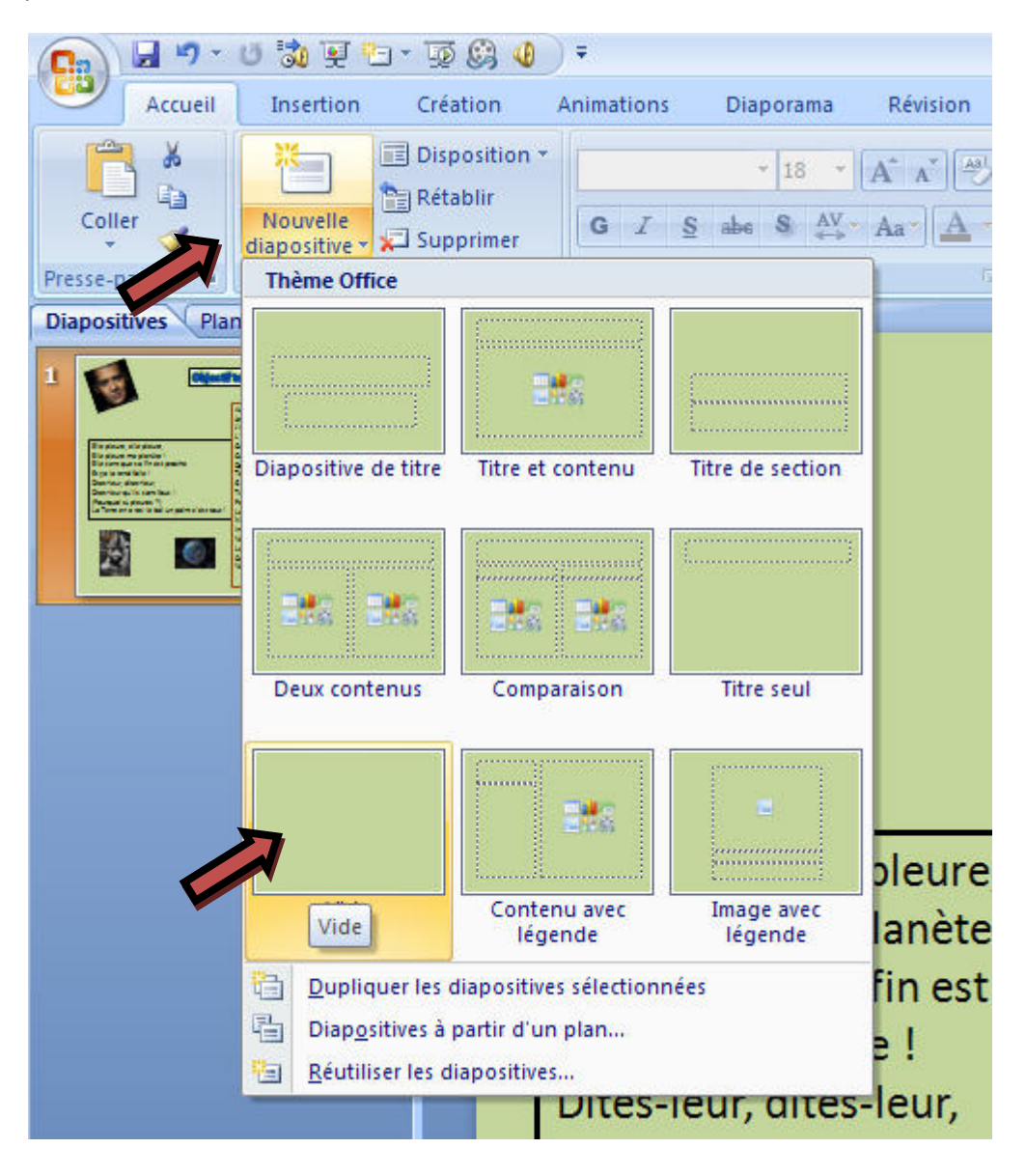

Nous avons maintenant deux diapositives.

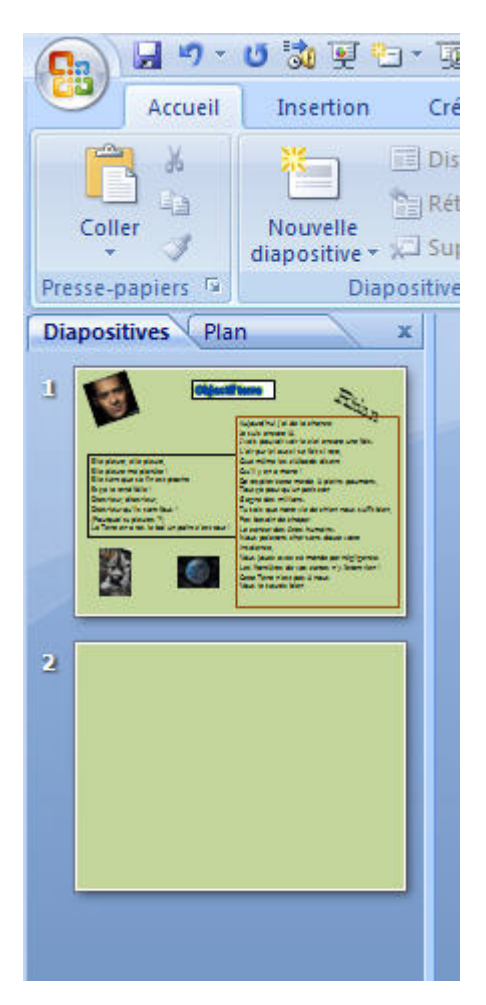

Faire les mêmes manipulations avec le reste des paroles.

## 2/ Insertion du fichier son

Cliquer sur « insertion » puis sur « son »

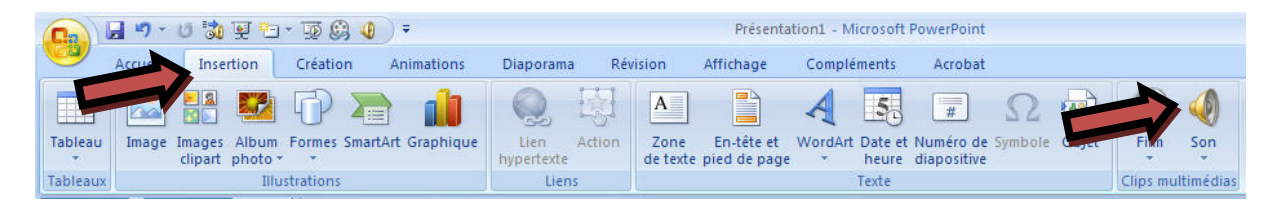

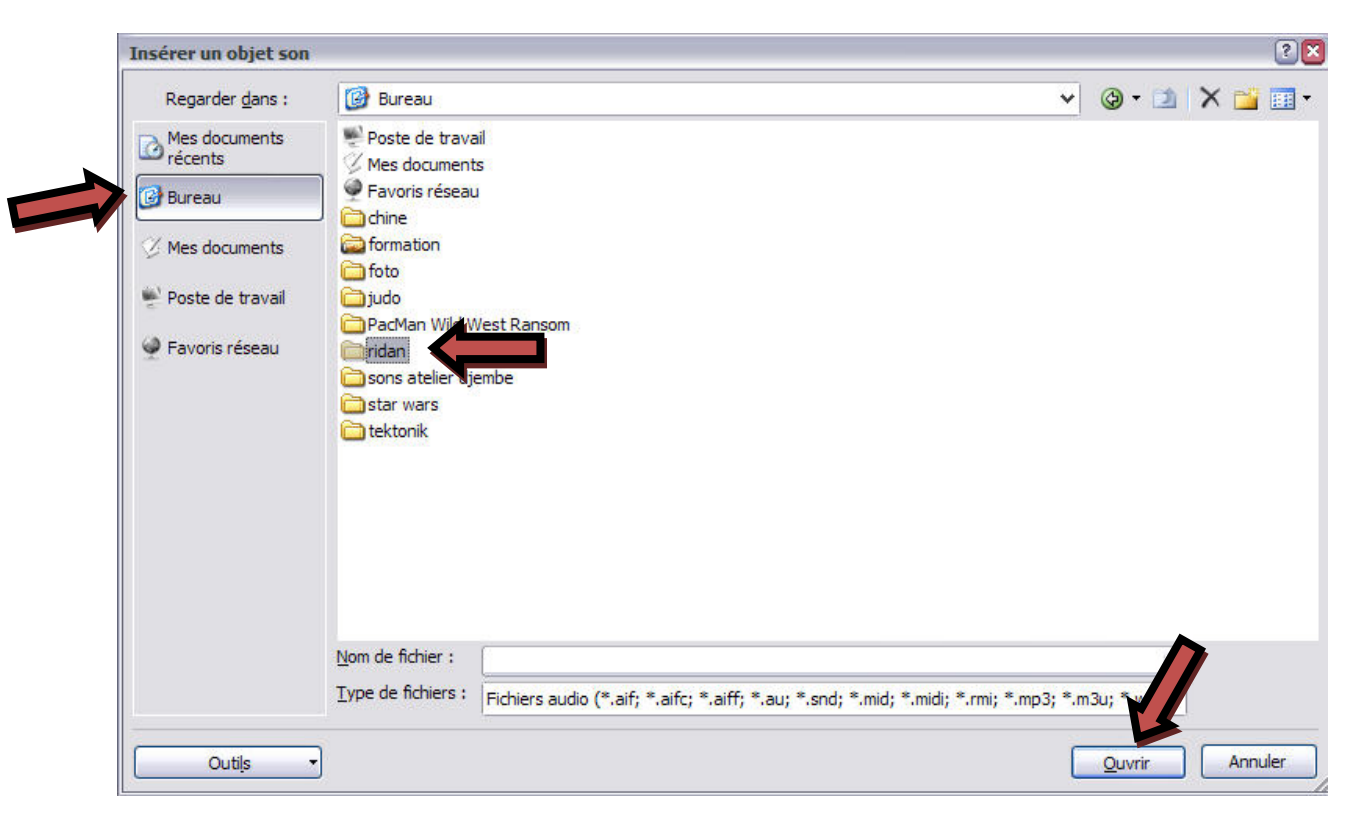

Aller chercher le fichier son et sélectionner le en cliquant sur « ouvrir ».

Et « ok ».

| Insérer un objet son                                                                                           |                                        |            |          |          |            |           |          |          |            |            |        |     |       |     |        |       | ?   |
|----------------------------------------------------------------------------------------------------|----------------------------------------|------------|----------|----------|------------|-----------|----------|----------|------------|------------|--------|-----|-------|-----|--------|-------|-----|
| Regarder dans :<br>Regarder dans :<br>récents<br>Bureau<br>Mes documents<br>Poste de travail<br>Favoris réseau | Ridan - Object                         | if terre.r | mp3      |          |            |           |          |          |            |            |        | *   | . ھ   | · 2 | ×      | 2     |     |
| Outils •                                                                                                    | Nom de fichier :<br>Type de fichiers : | Fichier:   | 's audio | o (*.aif | f; *.aifc; | ; *.aiff; | *,au; *, | snd; *.m | nid; *.mic | li; *.rmi; | *.mp3; | *.m | 3u; 1 | ~   | )<br>) | Annul | ler |

Une fenêtre apparait, cliquer sur « Lorsque vous cliquer dessus ».

| Microsoft  | t Office PowerPoint          |                                    |
|------------|------------------------------|------------------------------------|
| <b>(j)</b> | Comment souhaitez-vous que l | e son commence dans le diaporama ? |
| 7          | Afficher l'aide >>           |                                    |
|            |                              |                                    |

Au centre de la diapositive est apparu un haut parleur, déplacer le où vous voulez dans la diapo. Il suffira de cliquer dessus pour que la musique démarre lors du diaporama.

Mais faisons quelque chose de plus esthétique. C'est-à-dire que lorsque je cliquerais sur le titre, le son démarrera.

Déplacer alors le haut parleur juste en dessous de la diapo.

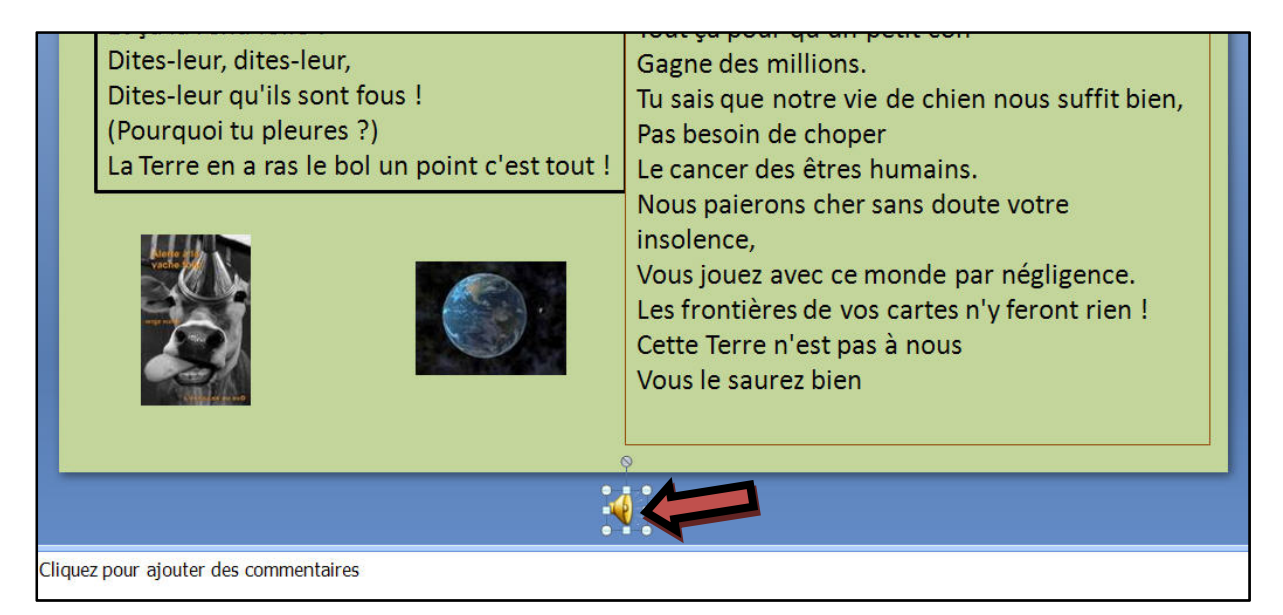

Cliquer ensuite sur l'onglet « animation » puis sur « animation personnalisée ».

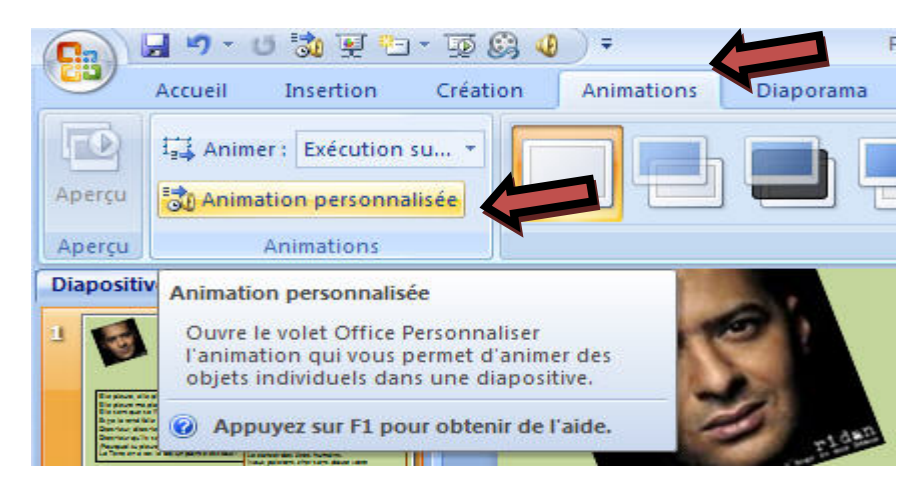

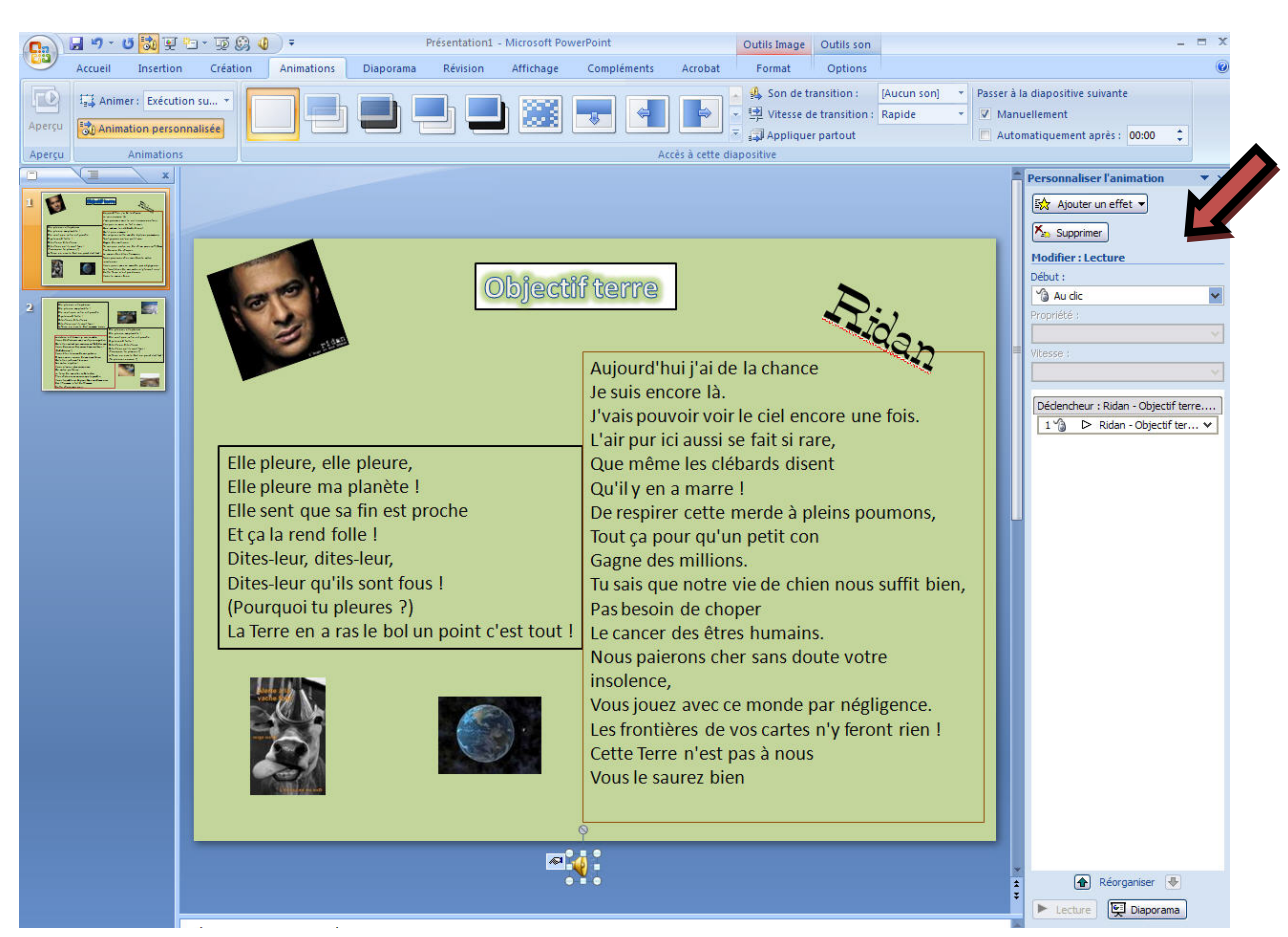

Une fenêtre s'est ouverte sur le côté droit de Powerpoint.

Dans cette nouvelle fenêtre faire un clic droit sur le fichier son « ridan » et sélectionner « option d'effet ».

|             | 😭 Modifier 👻                                                                                                    |
|-------------|----------------------------------------------------------------------------------------------------|
|             | Supprimer                                                                                                    |
|             | 1odifier : Lecture                                                                                                    |
| E           | ebut :                                                                                                    |
|             | 🔞 Au clic 🗧                                                                                                    |
| P           | ropriété :                                                                                                    |
|             |                                                                                                    |
| V           | itesse :                                                                                                    |
|             |                                                                                                    |
|             |                                                                                                    |
| [           | Dédencheur : Ridan - Objectif terre<br>1 ℃ Ridan - Objectif ter ❤                                                                                                    |
| (<br>)<br>( | Déclencheur : Ridan - Objectif terre<br>1 <sup>v</sup> ∂ ▷ Ridan - Objectif ter ❤<br>Démarrer en <u>c</u> liquant                                                                                                    |
|             | Déclencheur : Ridan - Objectif terre<br>1 <sup>•</sup> ▷ Ridan - Objectif ter<br>Démarrer en <u>c</u> liquant<br>Démarrer avec le <u>p</u> récédent                                                                                               |
| 7<br>3<br>9 | Déclencheur : Ridan - Objectif terre<br>1 <sup>•</sup> ▷ Ridan - Objectif ter ✓<br>Démarrer en <u>c</u> liquant<br>Démarrer avec le <u>p</u> récédent<br>Démarrer <u>a</u> près le précédent                                                      |
|             | Dédencheur : Ridan - Objectif terre<br>1 ♥ ▷ Ridan - Objectif ter ♥<br>Démarrer en cliquant<br>Démarrer avec le grécédent<br>Démarrer après le précédent<br>Options d'effet                                                                       |
|             | Dédencheur : Ridan - Objectif terre<br>1 ♥ Ridan - Objectif ter ♥<br>Démarrer en cliquant<br>Démarrer avec le <u>p</u> récédent<br>Démarrer <u>a</u> près le précédent<br>Options d' <u>e</u> ffet<br>Minu <u>t</u> age                           |
|             | Dédencheur : Ridan - Objectif terre<br>1 ♥ Ridan - Objectif ter ♥<br>Démarrer en cliquant<br>Démarrer avec le <u>p</u> récédent<br>Démarrer <u>a</u> près le précédent<br>Options d' <u>e</u> ffet<br>Minutage<br>Afficher la chronologie avancée |

Dans cette nouvelle fenêtre, nous avons plusieurs options concernant ce fichier son.

| re Son                | 1                       |                             | ?    |
|-----------------------|-------------------------|-----------------------------|------|
| Effet                 | Minutage                | Paramètres audio            |      |
| Comme                 | encer la lectu          | re                          |      |
| ⊙D                    | u dé <u>b</u> ut        |                             |      |
| 0À                    | p <u>a</u> rtir de la c | lernière position           |      |
| OÀ                    | par <u>t</u> ir de :    | secondes                    |      |
| Interro               | mpre la lectu           | re                          |      |
| <ul> <li>A</li> </ul> | u <u>c</u> lic          |                             |      |
| OA                    | près la d <u>i</u> apo  | sitive en cours             |      |
| OA                    | près :                  | diapositives                |      |
| Amélio                | rations                 |                             |      |
| Son :                 | 5                       | [Aucun son] 🗸 🗸             |      |
| Aprè                  | s l'a <u>n</u> imation  | : Ne pas estomper 🗸 🗸       |      |
| Anim                  | er le te <u>x</u> te :  | ~                           |      |
|                       |                         | 💭 % délai entre les lettres |      |
|                       |                         |                             | uler |

Comme nous avons deux diapositives, nous allons interrompre la lecture après la deuxième diapo.

| Effet Minutage P                                                                                                    | Paramètres audio                                                                                                    |
|----------------------------------------------------------------------------------------------------|----------------------------------------------------------------------------------------------------|
| Commencer la lecture                                                                                                    |                                                                                                    |
| Ou début                                                                                                    |                                                                                                    |
| ◯ À p <u>a</u> rtir de la de                                                                                                    | rnière position                                                                                                    |
| ◯À partir de :                                                                                                    | secondes                                                                                                    |
| Interrompre la lecture                                                                                                    |                                                                                                    |
|                                                                                                    | ■ 25                                                                                                    |
|                                                                                                    | tive en cours                                                                                                    |
| Apres la diadosi                                                                                                    |                                                                                                    |
| Après : 2                                                                                                    | diapositives                                                                                                    |
| Après la diaposit     Après : 2                                                                                                    | diapositives                                                                                                    |
| Apres la diaposit     Après : 2                                                                                                    | diapositives                                                                                                    |
| Après la diaposi     Après : 2                                                                                                    | diapositives                                                                                                    |
| Après la diaposi     Après : 2     Améliorations     Son :     Après l'animation :                                                                    | diapositives     [Aucun son]     Ne pas estomper                                                                                                    |
| Après la diaposi     Après : 2     Améliorations     Son :     Après l'animation :     Animer le texte :                                              | diapositives          [Aucun son]       Image: Control of the second second                                |
| Après la diaposi     Après : 2                                                                                                    | iliapositives iliapositives i |
| <ul> <li>Après la diaposi</li> <li>Agrès : 2</li> <li>Améliorations</li> <li>Son :</li> <li>Après l'animation :</li> <li>Animer le texte :</li> </ul> | idiapositives  Aucun son  Ne pas estomper  Ne pas estomper  Ne pas estomp |

Et dans l'onglet « minutage », nous allons demander que le diaporama démarre lorsqu'on clique sur le titre (cela se nomme un déclencheur).

| Dé <u>b</u> ut :                              | 🔞 Au clic                                                                            | ~                |             |
|-----------------------------------------------|--------------------------------------------------------------------------------------|------------------|-------------|
| <u>D</u> élai :                               | 0 😫 secondes                                                                         |                  |             |
| <u>Vitesse</u> :                              |                                                                                      | 1.94             |             |
| <u>R</u> épéter :                             | (aucun)                                                                              | *                |             |
| Dédenche                                      | eurs ★<br>avec une séquence de dic<br>er l'effet lors du clic sur :                  | Ridan - Objectif | terre.mp3 🗸 |
| Dédenc <u>h</u> e<br><u>A</u> nimer<br>Démarr | eurs <b>\$</b><br>avec une séquence de clic<br>er l'effet lors du <u>c</u> lic sur : | Ridan - Objectif | terre.mp3 🗸 |

Donc maintenant dans le diaporama, lorsqu'on cliquera sur le titre la musique se lancera, par contre si on clique une seconde fois elle se s'arrête pas, mais se relance encore. Nous allons modifier ce paramètre afin que la musique cesse au deuxième clique.